# РУКОВОДСТВО ПОЛЬЗОВАТЕЛЯ

ОСНОВЫ РАБОТЫ В ПРОГРАММНОМ КОМПЛЕКСЕ СИМУЛЯТОР ГИДРОРАЗРЫВА ПЛАСТА

«РН-ГРИД»

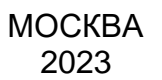

Права на настоящий документ принадлежат ПАО «НК «Роснефть». Документ не может быть полностью или частично воспроизведён, тиражирован и распространён без разрешения ПАО «НК «Роснефть». © ® ПАО «НК «Роснефть» 2023»

ПК «РН-ГРИД»

.

# СОДЕРЖАНИЕ

| НАЧАЛО РАБОТЫ                | 3 |
|------------------------------|---|
| СОЗДАНИЕ СКВАЖИНЫ            | 3 |
| ЗАГРУЗКА ТРАЕКТОРИИ СКВАЖИНЫ | 3 |
| СОЗДАНИЕ ДИЗАЙНА ГРП         | 4 |

Права на настоящий документ принадлежат ПАО «НК «Роснефть». Документ не может быть полностью или частично воспроизведён, тиражирован и распространён без разрешения ПАО «НК «Роснефть».

ПК «РН-ГРИД»

## Начало работы

Запустить ПК «РН-ГРИД» и создать новый проект (Рисунок ). При создании проекта нужно указать его имя и расположение.

| Фай      | л Вид                              | Инструменты   | Базы данных | Сервис     | Помощь             |  |  |  |  |  |  |  |
|----------|------------------------------------|---------------|-------------|------------|--------------------|--|--|--|--|--|--|--|
| Ľ        | Новый п                            | роект         | (           | Ctrl+N     | Приступая к работе |  |  |  |  |  |  |  |
|          | Открыть существующий проект Ctrl+O |               |             |            |                    |  |  |  |  |  |  |  |
| GÐ       | Связать і                          | проект        |             |            |                    |  |  |  |  |  |  |  |
| H.       | Сохрани                            |               |             |            |                    |  |  |  |  |  |  |  |
| 8        | Сохрани                            | ть проект как |             |            |                    |  |  |  |  |  |  |  |
| $\times$ | Закрыть                            | проект        |             |            |                    |  |  |  |  |  |  |  |
| ٩        | Настрой                            | ки            | (           | Ctrl+Alt+S |                    |  |  |  |  |  |  |  |
| Ð        | Выход                              |               |             |            |                    |  |  |  |  |  |  |  |
| _        |                                    |               |             |            |                    |  |  |  |  |  |  |  |

Рисунок 1. Создание нового проекта РН-ГРИД

#### Создание скважины

Необходимо добавить новый объект (Рисунок 1).

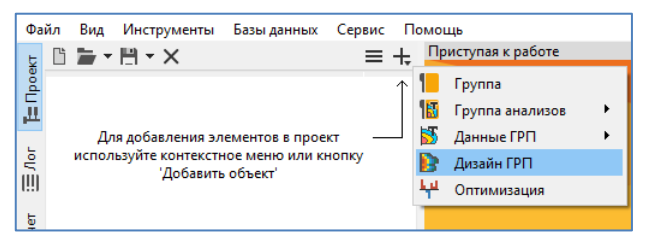

Рисунок 1. Добавление дизайна ГРП

В появившемся окне выбрать шаблон для создания дизайна (Рисунок 3).

| GR  | Выберите шаблон                                                                                                    |                                                                                 | $\times$ |  |  |  |  |  |  |  |
|-----|----------------------------------------------------------------------------------------------------|---------------------------------------------------------------------------------|----------|--|--|--|--|--|--|--|
|     | Название шаблона                                                                                                    | Описание                                                                        |          |  |  |  |  |  |  |  |
| 1   | Пустой шаблон                                                                                                    | Пустой шаблон. Свойства не заданы.                                              |          |  |  |  |  |  |  |  |
| 2   | 2 Простой пример Простой пример, трехслойная модель.                                                                                                    |                                                                                 |          |  |  |  |  |  |  |  |
| 3   | 3 Реальный пример Реалистичный пример, многослойная модель.                                                                                                    |                                                                                 |          |  |  |  |  |  |  |  |
| 4   | Реальный пример, 3 ГРП на скважине                                                                                                    | Реалистичный пример, многослойная модель, три дизайна для ГРП на разные пласты. |          |  |  |  |  |  |  |  |
|     |                                                                                                    |                                                                                 |          |  |  |  |  |  |  |  |
| Bei | ✓ Открыть после создания Р. Калията изполне создания                                                                                                    |                                                                                 |          |  |  |  |  |  |  |  |
| 50  | And a second second sec | ОК Отмена                                                                       | a        |  |  |  |  |  |  |  |

Рисунок 3. Выбор шаблона

#### Загрузка траектории скважины

Загрузить траекторию скважины можно нажав ПКМ на скважине или траектории и выбрав пункт «Импортировать траекторию» (Рисунок 4).

| Фай.  | л Вид                   | Инструменты  | Базь     | аданных Сервис П          | Іомощь             |  |  |  |  |  |  |
|-------|-------------------------|--------------|----------|---------------------------|--------------------|--|--|--|--|--|--|
| ь     | G 🖕 ·                   | - 🗒 - X      |          | ≡ +                       | Приступая к работе |  |  |  |  |  |  |
| lpoet | <ul> <li>○ c</li> </ul> | кважина      |          |                           |                    |  |  |  |  |  |  |
| Ш     | ح                       | : Траектория |          |                           | 100 C              |  |  |  |  |  |  |
|       | > 13                    | ГИС          |          | Открыть                   | Enter              |  |  |  |  |  |  |
| Jer   |                         | Дизайн ГРП-1 |          | Копировать                |                    |  |  |  |  |  |  |
| [!!]  |                         |              | ٢        | Вставить                  |                    |  |  |  |  |  |  |
| 5     |                         |              | $\times$ | Удалить                   | Del                |  |  |  |  |  |  |
| acu   |                         |              | ΞÞ       | Переименовать             | F2                 |  |  |  |  |  |  |
|       |                         |              |          | Сортировать               | •                  |  |  |  |  |  |  |
|       |                         |              | Ľ        | Импортировать траекторию  |                    |  |  |  |  |  |  |
|       |                         |              | Ľ        | Экспортировать траекторию |                    |  |  |  |  |  |  |
|       |                         |              |          | Открыть исходный файл     |                    |  |  |  |  |  |  |

Рисунок 4. Импорт траектории скважины

## Создание дизайна ГРП

В Дизайне ГРП в окне Конструкция (Рисунок 5) в левой части автоматически заполняются загруженные данные траектории скважины в правой части необходимо задать параметры конструкции скважины – данные обсадной колонны, НКТ, сужений (если они есть), пакер.

| /Скважина/Диза           | эйн ГР | РП-1      |                |           |         |     |                                        |                           |         |      |                        | θ×      |
|--------------------------|--------|-----------|----------------|-----------|---------|-----|----------------------------------------|---------------------------|---------|------|------------------------|---------|
| ۹F.                      | 1 1    | - × =   🖻 | 🗘 🕶 🗹 🖉        | f🗙 🚖 / 🕲  | : 🖉 🐕   | G » | Ствол НКТ Сужения                      |                           |         |      |                        |         |
| Конструкция              |        | MD        | Координата 🛛 К | оордината | TUDEE   |     |                                        |                           |         |      |                        |         |
| ++++                     |        | [M]       | X              | Y         | [M]     | - 1 |                                        |                           |         |      |                        |         |
| <b>H66</b>               |        | 0.000     | 0.010          | 0.020     | 0.000   |     | Тип MD верх TVD верх MD низ            | дин<br>TVD низ Длина откр | рытого  |      |                        |         |
| I еомеханика<br>и утечки | 1      | 0.000     | -0.010         | -0.020    | 0.000   |     | секции [M] [M] [М]                     | [M] [M] CT                | вола    |      |                        |         |
|                          | 2      | 20.000    | -0.010         | -0.020    | 20.000  |     |                                        |                           | MM]     |      |                        |         |
| _ 🦰                      | 3      | 40.000    | -0.030         | -0.050    | 40.000  |     | 1 Обсадная коло 0.000 0.000 3200.000   | 2843.900 <b>3200.000</b>  | 166.000 |      |                        |         |
| Продуктивные             | 4      | 60.000    | -0.040         | -0.080    | 60.000  |     |                                        |                           | 2700    |      |                        |         |
| (T)                      | 5      | 80.000    | -0.060         | -0.110    | 80.000  |     |                                        |                           |         |      |                        |         |
| _ U                      | 6      | 100.000   | -0.080         | -0.150    | 100.000 |     |                                        |                           |         |      |                        |         |
| Перфорация               | 7      | 120.000   | -0.110         | -0.200    | 120.000 |     |                                        |                           |         |      |                        |         |
| 6                        | 8      | 140.000   | -0.170         | -0.290    | 140.000 |     |                                        |                           |         |      |                        |         |
| Теплоперенос             | 9      | 160.000   | -0.350         | -0.610    | 160.000 |     |                                        |                           |         |      |                        |         |
|                          | 10     | 180.000   | -0.710         | -1.240    | 180.000 |     |                                        |                           |         |      |                        |         |
| План закачки             | 11     | 200.000   | -1.270         | -2.210    | 199,900 |     |                                        |                           | 2800    |      |                        |         |
| 50 <u>6</u>              | 12     | 220.000   | -2 100         | -3.610    | 219 900 |     |                                        |                           |         |      |                        |         |
| 222 C                    | 12     | 240.000   | 2.100          | 5.500     | 220 700 |     | Параметр                               | Значение                  |         |      |                        |         |
| Опции модели             | 15     | 240.000   | -3.270         | -5.500    | 239.700 |     | Закачка производится по                | HKT                       |         |      |                        |         |
|                          | 14     | 260.000   | -4.910         | -8.000    | 259.500 |     | Объём наземной линии                   | 0.5 M <sup>8</sup>        |         |      |                        |         |
| Расчет                   | 15     | 280.000   | -7.320         | -11.300   | 279.100 |     | Текущий забой (MD)                     | 3140 м                    |         |      |                        |         |
|                          | 16     | 300.000   | -10.420        | -15.200   | 298.400 |     | Пакер<br>Базбаласт (МО)                | 2010                      | 2       |      |                        |         |
|                          | 17     | 320.000   | -14.070        | -19.650   | 317.600 |     | Плима (MD)                             | 2 м                       | Q 2900  |      |                        |         |
|                          | ÷ +    | - ×= 🕞    |                | fu 🆴      |         | 10  | Внутр, диам.                           | 75 MM                     | ~       |      |                        |         |
|                          | -      |           | 2 C C          | Arusor    |         |     | <ul> <li>Обсадная колонна</li> </ul>   |                           |         |      |                        |         |
|                          |        | MD        | угол           | (reorp.)  |         | - 1 | Длина (MD)                             | 3200 м                    |         |      |                        |         |
|                          |        | [M]       | [°]            | [°]       |         |     | Внутр. диам. (max)                     | 129 MM                    |         |      |                        |         |
|                          | 1      | 0.000     | 0.000          | 0.0       | 00      |     | Внутр. диам. (min)                     | 129 MM                    |         |      |                        |         |
|                          | 2      | 20.000    | 0.000          | 0.0       | 00      |     | BHeLL, guam. (max)                     | 140 MM                    |         |      |                        |         |
|                          | 3      | 40.000    | 0.207          | 213.6     | 90      |     | Tonuusea ueseetteoro coos (max)        | 140 MM                    | 3000    |      |                        |         |
|                          | 4      | 60.000    | -0.025         | 198.4     | 35      |     | Толщина цементного слоя (min)          | 10 MM                     |         |      |                        |         |
|                          | 5      | 80.000    | 0.232          | 213.6     | 90      |     | нкт                                    |                           |         |      |                        |         |
|                          | 6      | 100.000   | 0.024          | 206.5     | 65      |     | Длина (MD)                             | 3031.432 M                |         |      |                        |         |
|                          | 7      | 120.000   | 0.310          | 210.9     | 64      |     | Внутр. диам. (max)                     | 76 мм                     |         |      |                        |         |
|                          | 8      | 140.000   | 0.310          | 213.6     | 90      |     | Внутр. диам. (min)                     | 76 MM                     |         |      |                        |         |
|                          | 0      | 160.000   | 1 793          | 200.3     | 58      |     | BHeuu, guaas (min)                     | 89 MM                     |         |      |                        |         |
|                          | 10     | 100.000   | 1.755          | 209.3     | 10      |     | онеш. диам. (min)<br>У Забойный датинк | 09 MM                     | 3100    |      |                        |         |
|                          | 10     | 180.000   | 2.302          | 209.7     | 45      |     | Глубина (MD)                           | - M                       |         |      |                        |         |
|                          |        | 200.000   | 4.081          | 209.9     | 99      |     | Замеряет показания                     | снаружи НКТ               |         |      | РН-ГРИД                | D21     |
|                          | 12     | 220.000   | 5.224          | 210.6     | 62      |     |                                        |                           |         |      |                        |         |
|                          | 13     | 240.000   | 7.587          | 211.7     | 59      |     |                                        |                           |         |      |                        |         |
|                          | 14     | 260.000   | 9.587          | 213.2     | 65      |     |                                        |                           |         |      |                        |         |
|                          | 15     | 280.000   | 13.966         | 216.1     | 41      |     |                                        |                           |         |      | 1580059901 (ООО «БашНи | нефть») |
|                          | 16     | 300.000   | 14.982         | 218.4     | 80      |     |                                        |                           | 3200    |      |                        |         |
|                          | 17     | 320.000   | 18.392         | 219.3     | 59      |     |                                        |                           |         | -100 | 0<br>Pageor and        | 100     |
|                          | -      |           |                |           |         | _   |                                        |                           |         |      | гадиус, мм             |         |

Рисунок 5. Окно конструкции скважины

В окне Геомеханика и утечки необходимо заполнить таблицу – указать литотип, смыкающие напряжения, модули Юнга, коэффициенты Пуассона и значения утечек для каждого прослоя (Рисунок 6).

| /Скважина/Ди | зайн П         | PTI-1            |           |         |         |                          |           |          |             |                       |                                   |       |          |                       |                 |                  |            |          |            | θX      |
|--------------|----------------|------------------|-----------|---------|---------|--------------------------|-----------|----------|-------------|-----------------------|-----------------------------------|-------|----------|-----------------------|-----------------|------------------|------------|----------|------------|---------|
| - <b>1</b> - | 1              | - * <u>=</u>   🕒 | 🕄 🖌 🗹 🖉   | ∫× 🚖    |         |                          |           |          |             |                       | ደ_ 🐹 🌢                            | σ 🥵 🛃 |          |                       | Сказолна        |                  |            |          |            | + 🗐     |
| Конструкция  |                |                  |           | TVD     | MD      | Градиент                 | Смыкающее | Модуль   | Коэффициент | Общий                 | Коэффициент                       |       |          | Antonorea             | 42.51           | 25               | 76.43      | 3.66 GZ1 | 40.96      | TVD 0   |
| 55.2         |                | литологии        | Название  | подошва | подошва | смыкающего<br>напряжения | подошва   | Юнга     | Пуассона    | коэффициент<br>утечек | мгновенных<br>утечек              |       |          |                       | 288.24 Cysec to | ас натронение, с | 11W 352.04 | Ξ        |            | 1:774   |
| Геомеханик   |                |                  |           | [M]     | [M]     | [атм/м]                  | [am]      | [i i ia] | la «A I     | [M/c½]                | [M <sup>2</sup> /M <sup>2</sup> ] |       |          |                       |                 | 53               |            | 5        |            |         |
| и утечки     | 1              |                  | глины     | 2317.04 | 2672.80 | 0.1350                   | 312.80    | 18.00    | 0.300       | 0.00001857            | 0.00000000                        |       |          | глины                 |                 |                  |            | 5        |            |         |
| 2            | 2              | 題                | аргиллиты | 2318.63 | 2674.40 | 0.1320                   | 306.06    | 15.30    | 0.290       | 0.00002363            | 0.00000000                        |       |          |                       |                 | <u>{ل</u>        |            |          |            | 0.00    |
| Продуктивны  | е <sup>3</sup> |                  | алевролит | 2319.42 | 2675.20 | 0.1300                   | 301.53    | 14.40    | 0.280       | 0.00002193            | 0.00000000                        |       |          |                       |                 | 21               |            | 2        |            | 2040    |
| зоны         | 4              |                  | песчаник  | 2320.22 | 2676.00 | 0.1280                   | 296.99    | 15.30    | 0.225       | 0.00002699            | 0.00000000                        |       |          |                       |                 |                  |            | ₹        |            |         |
| 0            | 5              |                  | алевролит | 2321.02 | 2676.80 | 0.1300                   | 301.73    | 14.40    | 0.280       | 0.00002193            | 0.00000000                        |       |          |                       |                 |                  |            | 1        | Пан        | ер_верк |
| Перфорация   | • 6            |                  | аргиллиты | 2321.81 | 2677.60 | 0.1320                   | 306.48    | 15.30    | 0.290       | 0.00002363            | 0.00000000                        |       | 8        | ганны                 |                 |                  |            | ξ-       | n          |         |
| 8            | 7              |                  | глины     | 2327.38 | 2683.20 | 0.1350                   | 314.20    | 18.00    | 0.300       | 0.00001857            | 0.00000000                        |       |          |                       |                 |                  |            | 1        |            | 2660    |
| Теплоперено  | <b>c</b> 8     |                  | аргиллиты | 2337.73 | 2693.60 | 0.1320                   | 308.58    | 15.30    | 0.290       | 0.00002363            | 0.00000000                        |       |          |                       |                 | גר ו             |            | ξ.       |            |         |
|              | 9              |                  | алевролит | 2354.50 | 2710.40 | 0.1300                   | 306.09    | 14.40    | 0.280       | 0.00002193            | 0.00000000                        |       |          | аргиллиты             |                 | Ц                |            |          |            |         |
| План закачко | a 10           |                  | песчаник  | 2355.30 | 2711.20 | 0.1280                   | 301.48    | 15.30    | 0.225       | 0.00002699            | 0.00000000                        |       | <b>b</b> |                       |                 | 1                |            | 1        |            | 6(T_HE3 |
| 105          | 11             |                  | алевролит | 2356.10 | 2712.00 | 0.1300                   | 306.29    | 14.40    | 0.280       | 0.00002193            | 0.00000000                        |       | B        |                       |                 |                  |            | 1.       | 04.05780   | P-885   |
| Опции молел  | 12             |                  | песчаник  | 2360.90 | 2716.80 | 0.1280                   | 302.20    | 15.30    | 0.225       | 0.00002699            | 0.00000000                        |       |          | глины                 |                 |                  |            | 3        |            |         |
|              | 13             |                  | алевролит | 2375.30 | 2731.20 | 0.1300                   | 308.79    | 14.40    | 0.280       | 0.00002193            | 0.00000000                        |       |          |                       |                 |                  |            | 1        |            |         |
|              | 14             | 8                | аргиллиты | 2376.10 | 2732.00 | 0.1320                   | 313.65    | 15.30    | 0.290       | 0.00002363            | 0.00000000                        |       |          |                       |                 |                  | 1          | {        |            |         |
| Pacver       | 15             |                  | алевролит | 2379.30 | 2735.20 | 0.1300                   | 309.31    | 14.40    | 0.280       | 0.00002193            | 0.00000000                        |       | B        |                       |                 |                  |            | 3        |            | 2700    |
|              | 16             | 188              | аргиллиты | 2438.40 | 2794.40 | 0.1320                   | 321.87    | 15.30    | 0.290       | 0.00002363            | 0.00000000                        |       |          | Deckelward            |                 |                  |            | -٤       |            | 2100    |
|              | 17             |                  | глины     | 2455.20 | 2811.20 | 0.1350                   | 331.45    | 18.00    | 0.300       | 0.00001857            | 0.00000000                        |       |          | песчаники глиниз-1    |                 | 5                |            | 1        |            |         |
|              | 18             |                  | аргиллиты | 2457.60 | 2813.60 | 0.1320                   | 324.40    | 15.30    | 0.290       | 0.00002363            | 0.00000000                        |       |          |                       |                 | <b>2</b>         |            | 2        | _          |         |
|              | 19             |                  | глины     | 2466.40 | 2822.40 | 0.1350                   | 332.96    | 18.00    | 0.300       | 0.00001857            | 0.00000000                        |       |          | песнаники соника-1    |                 | <u></u>          |            | 5        | 5          |         |
|              | 20             |                  | аргиллиты | 2457.20 | 2823.20 | 0.1320                   | 325.67    | 15.30    | 0.290       | 0.00002363            | 0.00000000                        |       | P        |                       |                 | E                |            | - 5-     |            | 1,000   |
|              | 21             |                  | глины     | 2468.00 | 2824.00 | 0.1350                   | 333.18    | 18.00    | 0.300       | 0.00001857            | 0.00000000                        |       |          |                       |                 |                  |            | ξ        |            |         |
|              | 22             | 8                | аргиллиты | 2470.40 | 2826.40 | 0.1320                   | 326.09    | 15.30    | 0.290       | 0.00002363            | 0.00000000                        |       |          | песчаники глиниз-1    |                 |                  |            | L        |            |         |
|              | 23             |                  | глины     | 2475.20 | 2831.20 | 0.1350                   | 334.15    | 18.00    | 0.300       | 0.00001857            | 0.00000000                        |       |          |                       |                 | 2                |            | 3        |            |         |
|              | 24             | 麗                | аргиллиты | 2476.00 | 2832.00 | 0.1320                   | 326.83    | 15.30    | 0.290       | 0.00002363            | 0.00000000                        |       |          |                       |                 |                  |            | 1        |            | 2740    |
|              | 25             |                  | глины     | 2476.80 | 2832.80 | 0.1350                   | 334.37    | 18.00    | 0.300       | 0.00001857            | 0.00000000                        |       |          | песчаники             | 5               |                  |            | 2        | _          |         |
|              | 26             |                  | аргиллиты | 2478.40 | 2834.40 | 0.1320                   | 327.15    | 15.30    | 0.290       | 0.00002363            | 0.00000000                        |       |          |                       | 2               | _                |            | 3        |            |         |
|              | 27             |                  | глины     | 2480.00 | 2836.00 | 0.1350                   | 334.80    | 18.00    | 0.300       | 0.00001857            | 0.00000000                        |       | <b>b</b> |                       | R.              |                  |            | - 3-     |            | VIT HIS |
|              | 28             | 韻                | аргиллиты | 2481.60 | 2837.60 | 0.1320                   | 327.57    | 15.30    | 0.290       | 0.00002363            | 0.00000000                        |       |          |                       |                 |                  |            | 1        |            | 2760    |
|              | 29             |                  | глины     | 2484.80 | 2840.80 | 0.1350                   | 335.45    | 18.00    | 0.300       | 0.00001857            | 0.00000000                        |       | B        |                       |                 |                  | 4-         | 1        |            |         |
|              | 30             | 韻                | аргиллиты | 2485.60 | 2841.60 | 0.1320                   | 328.10    | 15.30    | 0.290       | 0.00002363            | 0.00000000                        |       |          |                       |                 |                  | 5          | 1        |            |         |
|              | 31             |                  | глины     | 2618.40 | 2974.40 | 0.1350                   | 353.48    | 18.00    | 0.300       | 0.00001857            | 0.00000000                        |       |          |                       |                 |                  | 2          | 8        |            |         |
|              | 32             | 題                | аргиллиты | 2620.00 | 2976.00 | 0.1320                   | 345.84    | 15.30    | 0.290       | 0.00002363            | 0.00000000                        |       | B        |                       |                 |                  | 1          | Ł        | Paou ofini | 076_493 |
|              | 33             |                  | алевролит | 2620.80 | 2976.80 | 0.1300                   | 340.70    | 14.40    | 0.280       | 0.00002193            | 0.00000000                        |       |          | РН-ГРИД 2021          |                 |                  |            | PHOTO    | 1.2121     | 2780    |
|              | 34             |                  | песчаник  | 2624.00 | 2980.00 | 0.1280                   | 335.87    | 15.30    | 0.225       | 0.00002699            | 0.00000000                        |       |          |                       |                 |                  | 4          | ł        | Teryw      | A 1900A |
|              | 35             | 100              | алевролит | 2624.80 | 2980.80 | 0.1300                   | 341.22    | 14.40    | 0.280       | 0.00002193            | 0.00000000                        |       |          | Research in a proving |                 |                  |            | ž        |            |         |
|              |                |                  |           |         |         |                          |           |          |             |                       |                                   |       |          |                       |                 |                  | 1          | ş –      |            |         |
|              | +              |                  |           |         |         |                          |           |          |             |                       |                                   |       |          |                       |                 |                  | -          | 3        |            | - 2800  |
|              |                | - whowene her    |           |         |         |                          |           |          |             |                       |                                   |       |          |                       |                 |                  | -          | -        |            |         |

Рисунок 6. Окно Геомеханика и утечки

В окне Перфорация указываются интервалы перфорации и их параметры, а также можно указать действующий интервал или нет выставив галочку в первом столбце таблицы «Действует» (Рисунок 7).

| /Скважина/Дизай                    | н ГРП-1            |                      |          |                      |                       |                     |                      |                         |                      |                 |                             |                                     |                                    |                              |                                                      |                                         |
|------------------------------------|--------------------|----------------------|----------|----------------------|-----------------------|---------------------|----------------------|-------------------------|----------------------|-----------------|-----------------------------|-------------------------------------|------------------------------------|------------------------------|------------------------------------------------------|-----------------------------------------|
| <u>-</u>                           | *∃ <b>-</b> *∃   [ | 🗄 🖞 🕶 I              | 🗹 🗹 🕹 🛃  | ₩                    |                       |                     |                      |                         |                      |                 |                             |                                     |                                    |                              |                                                      |                                         |
| Конструкция                        | Действует          | Активна<br>до<br>ГРП | Название | TVD<br>кровля<br>[м] | TVD<br>подошва<br>[м] | MD<br>кровля<br>[м] | MD<br>подошва<br>[м] | Количество<br>отверстий | Плотность<br>[отв/м] | Диаметр<br>[мм] | Коэффициент<br>извилистости | Начальный<br>коэффициент<br>выпуска | Конечный<br>коэффициент<br>выпуска | Скорость<br>эрозии<br>[м/кг] | Критическая масса<br>пропанта на<br>отверстие<br>[т] | Критическая<br>масса<br>пропанта<br>[т] |
| и утечки                           | 1 🗹                |                      | ИП       | 2720.96              | 2754.07               | 3076.96             | 3110.07              | 839.00                  | 25.34                | 20.0000         | 1.00                        | 0.69                                | 0.83                               | 2.24E-07                     | 6.00                                                 | 5034.00                                 |
| Продуктивные<br>зоны<br>Перфорация |                    |                      |          |                      |                       |                     |                      |                         |                      |                 |                             |                                     |                                    |                              |                                                      |                                         |

#### Рисунок 7. Окно перфорации

В окне План закачки можно указать весь план проведения работ (Рисунок 8). В блоке параметров справа можно включить вспомогательные опции (например, рассчитывать продавку автоматически) и просмотреть статистику по закачке.

| /Скважина/Диза | /Скезнина/Дизайн ГРП-1 🖉 🗶 |                          |                                  |                       |            |          |         |                                     |                      |    |                                     |                        |  |
|----------------|----------------------------|--------------------------|----------------------------------|-----------------------|------------|----------|---------|-------------------------------------|----------------------|----|-------------------------------------|------------------------|--|
| <u>•</u> ‡     | *Ξ                         | - *E 🗹 📝   fs            | < 🔄                              |                       |            |          |         | 🛃 🐹 III 👻 🚥                         | · · · +              | ×₫ | Параметры                           |                        |  |
| Конструкция    |                            | Расход смеси<br>[м³/мин] | Объем чистой<br>жидкости<br>[м³] | Время стадии<br>[мин] | Тип стадии | Жидкость | Пропант | Концентрация<br>пропанта<br>[кг/м³] | Общее время<br>[мин] |    | Свойство                            | Значение               |  |
| Геомеханика    | 1                          | 4.200                    | 100.000                          | 23.810                | Подушка    | DX36     |         | 0.00                                | 23.81                |    | Жидкость в стволе                   | LG30                   |  |
| и утечки       | 2                          | 4.200                    | 20.000                           | 4.938                 | Пропант    | DX36     | C002    | 100.00                              | 28.75                |    | Объем                               | 14.847 M <sup>2</sup>  |  |
|                | 3                          | 4,200                    | 20.000                           | 5,115                 | Пропант    | DX36     | C002    | 200.00                              | 33.86                |    | Объём недопродавки                  | 0.5 м <sup>4</sup>     |  |
| Продуктивные   | 4                          | 4 200                    | 20.000                           | 5 201                 | Продант    | DX36     | C002    | 300.00                              | 20.15                |    | Рассчитывать продавку автоматически |                        |  |
| зоны           |                            | 4.200                    | 20.000                           | 5.231                 | пропант    | DX30     | 5002    | 300.00                              | 33.15                |    | Закачка рампом                      |                        |  |
| յու            | 2                          | 4.200                    | 20.000                           | 5.447                 | Пропант    | DX30     | FUUS    | 400.00                              | 44.00                |    | Фактические данные                  |                        |  |
|                | 6                          | 4.200                    | 20.000                           | 5.618                 | Пропант    | DX36     | F003    | 500.00                              | 50.22                |    | Смещение первой стадии факта        | 0 мин                  |  |
| п=             | 7                          | 4.200                    | 20.000                           | 5.790                 | Пропант    | DX36     | F003    | 600.00                              | 56.01                |    | Выбранная колонка                   | Общее время            |  |
| 6              | 8                          | 4.200                    | 20.000                           | 5.961                 | Пропант    | DX36     | F003    | 700.00                              | 61.97                |    | Температура окружающей среды        | 25 °C                  |  |
| Теплоперенос   | 9                          | 4.200                    | 20.000                           | 6.132                 | Пропант    | DX36     | F003    | 800.00                              | 68.10                |    | Статистика                          |                        |  |
|                | 10                         | 4 200                    | 20.000                           | 6 304                 | Пропант    | DX36     | E003    | 900.00                              | 74.41                |    | Объем подушки                       | 100 M <sup>3</sup>     |  |
|                |                            | 4.200                    | 10.000                           | 400.0                 | nponum     | DYGG     | 1005    | 1000.00                             | 77.00                |    | Процент подушки                     | 30.66 %                |  |
| толан закачки  | 11                         | 4.200                    | 10.000                           | 3.250                 | Пропант    | DX36     | F004    | 1000.00                             | //.66                |    | Общий объем жидкости                | 304.4 м°               |  |
|                | 12                         | 4.200                    | 14.400                           | 3.429                 | Продавка   | LG30     |         | 0.00                                | 81.08                |    | Истинный объем пропанта             | 36.152 M <sup>*</sup>  |  |
| Опции модели   | 13                         | 0.000                    | 0.000                            | 170.000               | Остановка  |          |         | 0.00                                | 251.08               |    | Насыпной объем пропанта             | 63.977 M*              |  |
|                |                            |                          |                                  |                       |            |          |         |                                     |                      |    | Общий объем смеси                   | 340.552 M <sup>2</sup> |  |
|                |                            |                          |                                  |                       |            |          |         |                                     |                      |    | Общая масса пропанта                | 100 т                  |  |
| Расчет         |                            |                          |                                  |                       |            |          |         |                                     |                      |    | Масса пропанта                      | 10                     |  |
|                |                            |                          |                                  |                       |            |          |         |                                     |                      |    | C002                                | 12 T                   |  |
|                |                            |                          |                                  |                       |            |          |         |                                     |                      |    | F003                                | /8 T                   |  |
|                |                            |                          |                                  |                       |            |          |         |                                     |                      |    | F004                                | 10 т                   |  |
|                |                            |                          |                                  |                       |            |          |         |                                     |                      |    | Общее время закачки                 | 81.084 мин             |  |
|                |                            |                          |                                  |                       |            |          |         |                                     |                      |    | Общее время                         | 251.084 мин            |  |
|                |                            |                          |                                  |                       |            |          |         |                                     |                      |    | M_p/H                               | 1.51 т/м               |  |
|                |                            |                          |                                  |                       |            |          |         |                                     |                      |    | M_p/H_eff                           | 5.02 T/M               |  |
|                |                            |                          |                                  |                       |            |          |         |                                     |                      |    | V_liq/M_p                           | 2.9 м³/т               |  |
|                |                            |                          |                                  |                       |            |          |         |                                     |                      |    | M_p/V_liq_prop_stage                | 0.53 т/м <sup>3</sup>  |  |
|                |                            |                          |                                  |                       |            |          |         |                                     |                      |    |                                     |                        |  |
|                |                            |                          |                                  |                       |            |          |         |                                     |                      |    |                                     |                        |  |
|                |                            |                          |                                  |                       |            |          |         |                                     |                      |    |                                     |                        |  |

Рисунок 8. Окно задания плана закачки

Окно Расчет позволяет произвести расчет и посмотреть результаты (Рисунок 9). Расчет производится при нажатии на кнопку «Запуск».

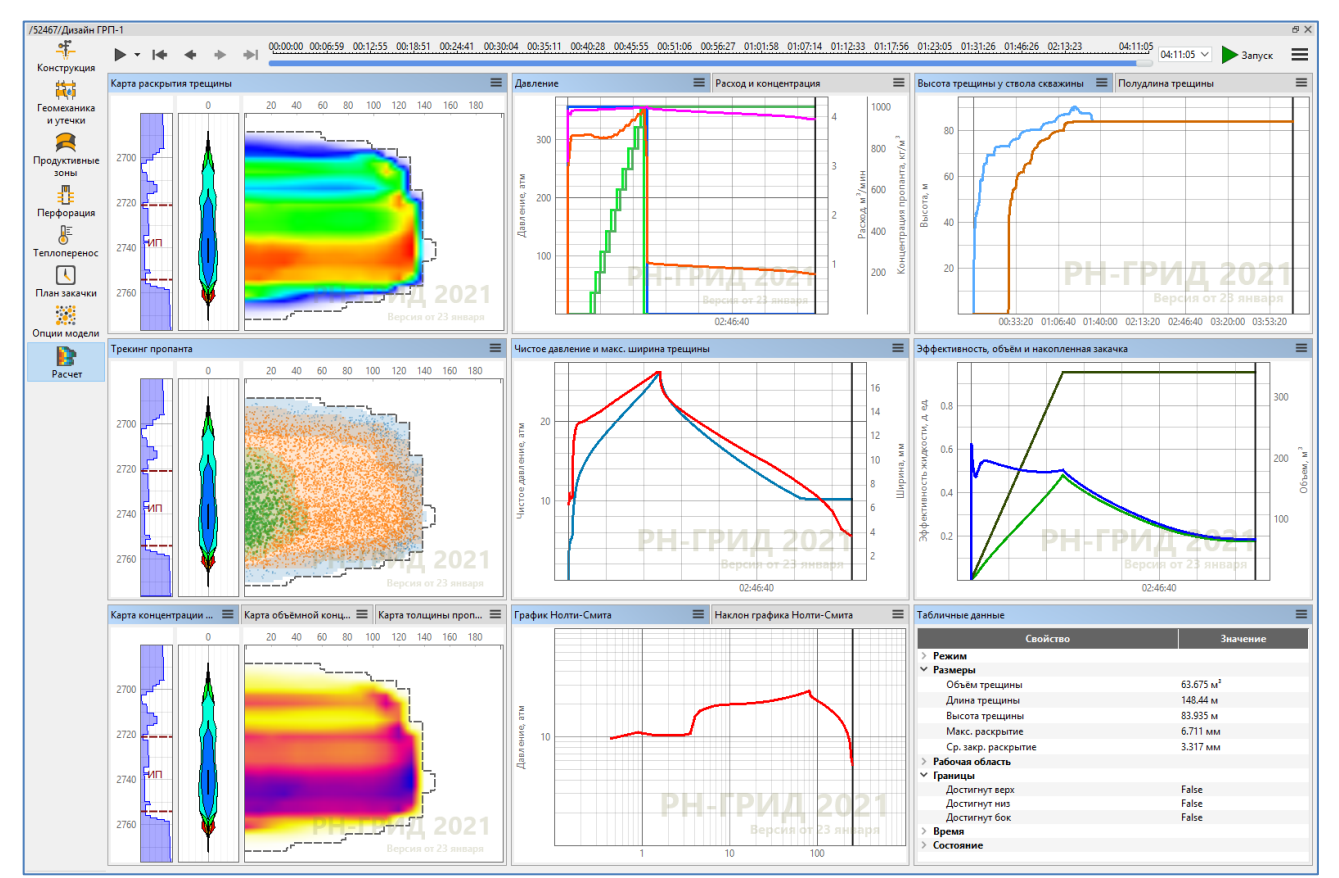

Рисунок 9. Окно расчета